## Dual Monitor Setup for your Desktop Computer and VMware Horizon Client

**Part 1:** Complete the following six (6) steps on your Dell Mini desktop **before** continuing to Part 2 to enabling dual monitor settings in the VMWare Horizon Client.

1. Right-click on your desktop and select "Display settings."

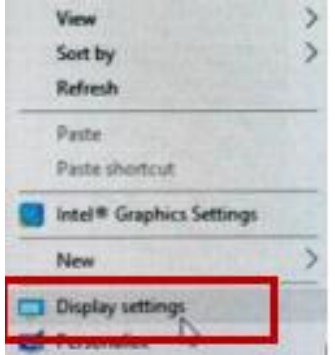

2. At **the** top of **the** resulting dialogue box, **your** available **monitors** appear as <del>blue</del>, numbered boxes

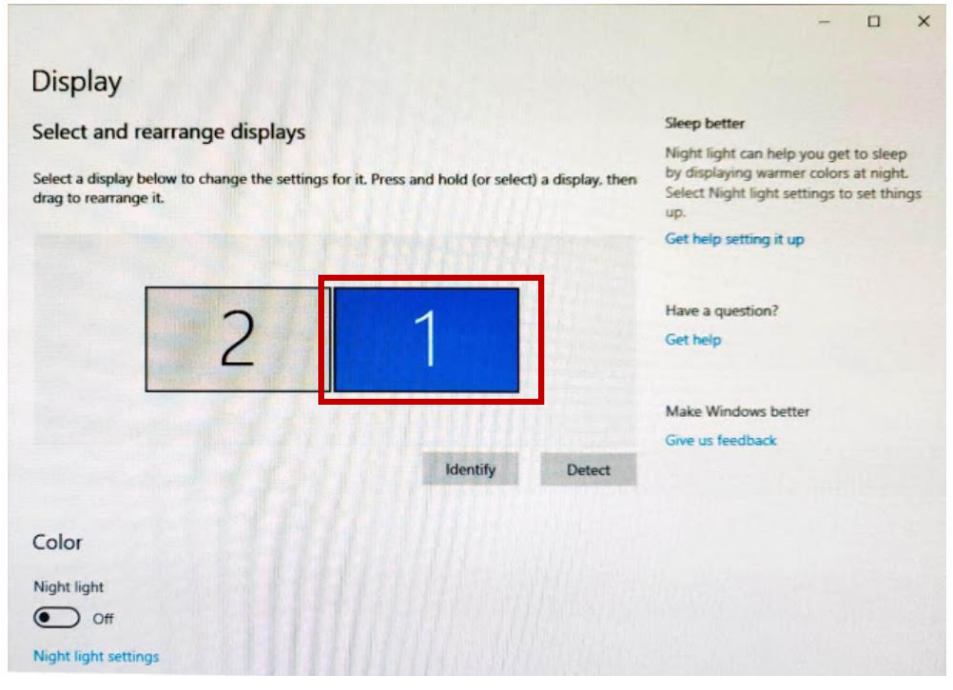

3. To identify which display you would like as your main display click the **Identify button**. Pop-ups will appear within each of your monitors to display which monitor is number one (1) and which is number two (2).

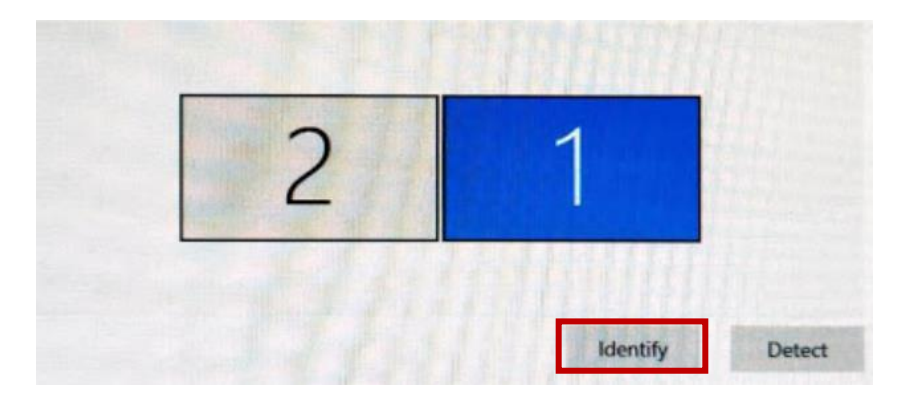

4. Once you have identified your primary monitor, from **the display setting**, select **the monitor** you wish to be your **main display** by clicking on that number box (it will turn blue) as shown in the **example.** 

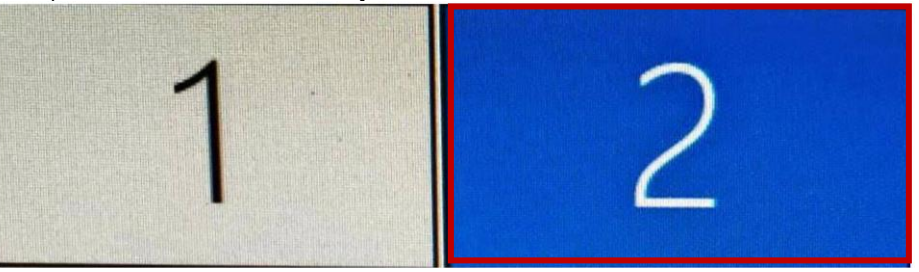

5. Check the "Make this my main display" box AND verify "Extend these displays" is selected for Multiple displays.

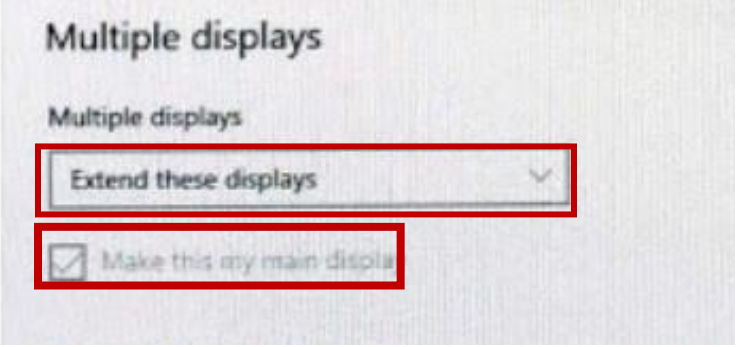

6. When finished, click Apply to save the changes and continue to Part 2.

**Part 2: C**omplete the following six (6) steps to enable your dual monitor settings in VMWare Horizon Client:

1. <u>Click on VMware Horizon Client in the Start menu:</u>

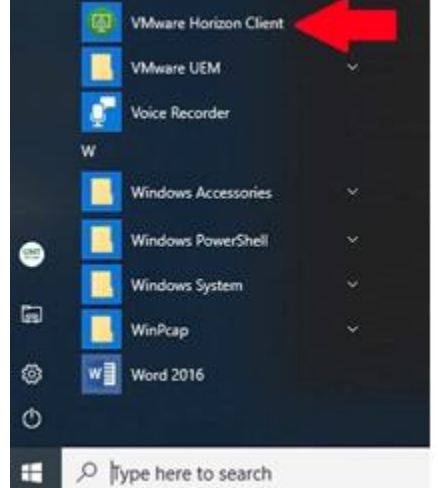

2. From the VMware Horizon Client app Click your Server icon.

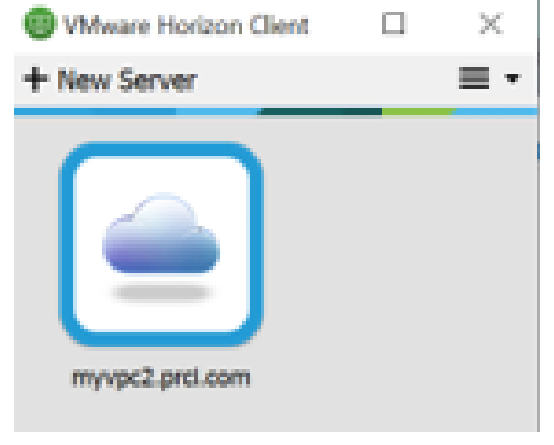

3. Log in to your virtual machine using the standard process (enter login id and password and click Login).

| Cancel                                | _           | Loading                 |   | _ |   |
|---------------------------------------|-------------|-------------------------|---|---|---|
|                                       | Login       |                         | - |   | × |
| · · · · · · · · · · · · · · · · · · · | mware Horiz | on                      |   |   |   |
|                                       | Server:     | titos://myvpc2.prcl.com |   |   |   |
|                                       | User name:  | 1                       |   |   |   |
|                                       | Password:   |                         |   |   |   |
|                                       |             | 000001                  |   | ~ |   |

4. Select your VM then click the **gear** in the top right corner. **NOTE:** You may have to select 'All Monitors" for the display section settings.

| Whware Horizon Client                                                                                                    |                             |                                                                                  | – 🗆 X |
|----------------------------------------------------------------------------------------------------|-----------------------------|----------------------------------------------------------------------------------|-------|
| 🖋 🐞 myvpc2.prci.com                                                                                                    |                             |                                                                                  | ×00-  |
| Personel_Lines<br>Personel_Lines<br>BE CL M<br>Desitop Connection<br>TechApp Remote<br>Desitop Connection<br>TechApp Remote<br>Desitop Connection<br>TechApp Remote<br>Desitop Connection<br>TechApp Remote | t Remote<br>connect<br>2016 | Commer<br>Commer<br>Wyce<br>Wyce<br>Wyce<br>Wyce<br>Wyce<br>Wyce<br>Wyce<br>Wyce | nt ×  |

5.

On the **VM ware Horizon Client** popup window **select** <u>both</u> **gray boxes** to enable dual monitors on your Virtual Machine (VM) and click **OK**.

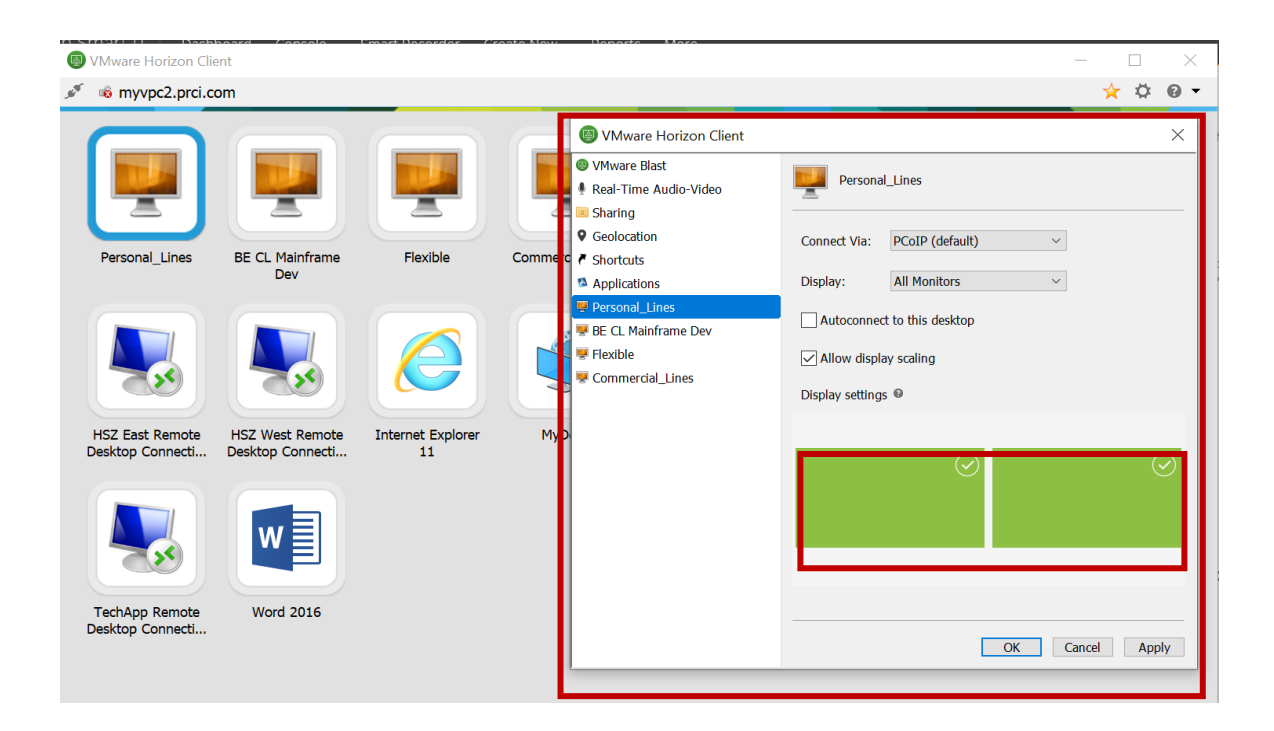

6. Launch your VM machine and your monitor will display on both monitors.